# onetelip

### Manual de configuración de tu adaptador Linksys PAP2T con el servicio de Netelip

Este manual explica como configurar la línea 1 de tu adaptador Linksys PAP2T y conectarla al servicio de Netelip para realizar y recibir llamadas.

#### Paso 1

Regístrate en www.netelip.com

Inserta el cable de tu teléfono analógico dentro de la clavija de tu adaptador, que indica Line 1. Conecta el adaptador PAP2T al router mediante el cable RJ45 que se incluye en la caja.

#### Paso 2

Accede a través de tu zona privada de ("Mi Cuenta") a la pestaña de "Configurar Linksys PAP2", ubicado en la parte inferior izquierda del panel.

| Mi cuenta                     | Configura tu adaptador Linksys PAP2                                                                                                    |  |  |  |  |
|-------------------------------|----------------------------------------------------------------------------------------------------|--|--|--|--|
| Mis números asociados         | Podrás configurar tu adaptador Linkeya PAP2 de 2 formas distintas.                                                                                                    |  |  |  |  |
| E-buzón de voz                | Una, descargándote nuestra aplicación de configuración pinchando aquil. Una vez<br>descargada ejecifista y refena los campos que te solicita la aplicación.<br>Dos, desde esta página Web, que solo te permitirá configurar la linea 1 de tu adaptador<br>teletónico siguiendo estos pasos:                                                                                                    |  |  |  |  |
| Envio de SMS                  |                                                                                                    |  |  |  |  |
| Cádiao storbocisoal           | 1 Conecta un teléfono amalógico al adaptador de Voz IP.                                                                                                    |  |  |  |  |
| Compra tu producto            | <ol> <li>Esta opción se puede combir si el equipo no ha sido ya configurado. Para resebera el<br/>adaptador a los valores de fabrica, descuelga el telédono y marca ****737384. A continuación<br/>escucharas una locución solicilándote que pulse la tecia 1 para confirmar.</li> <li>Para obtener la dirección (P de tu adaptador, descuelga el teléfono y marca ****1108.<br/>Escucharás en ingles la dirección (P de tu adaptador.</li> </ol> |  |  |  |  |
| Contrustar Crussia PARA       |                                                                                                    |  |  |  |  |
| Modifica tus datos personales | 4 Reliena el campo "Dirección IP del adaptador * con los dígitos que has escuchado y haz<br>click en "Aceptar".                                                                                                    |  |  |  |  |
| Identificador de liamada      | Dirección IP, del adaptador: de Voz IP                                                                                                    |  |  |  |  |

#### Paso 3

Desde esta pestaña encontrarás como resetear tu adaptador para luego conocer la dirección IP de tu dispositivo marcando \*\*\*\*110#. Una locución telefónica en inglés te ira indicando la IP de tu dispositivo. Apúntala e insértala en los campos habilitados para tal fin. Pulsa Aceptar.

## o netelip

#### Paso 4

Espera unos segundos mientras eres desviado a la página de Linksys de tu adaptador, que se abrirá en una pestaña nueva de tu navegador.

| Voice              | 1000                                                                                  | Phone Adapter with 2 Ports for Voice Over IP                           |                                                                                              |                                   |        |  |
|--------------------|---------------------------------------------------------------------------------------|------------------------------------------------------------------------|----------------------------------------------------------------------------------------------|-----------------------------------|--------|--|
|                    | life System S                                                                         | P Provisioning Regi                                                    | onal Line 1 Line 2                                                                           | User 1 User 2                     | Vertie |  |
| Susteen Informati  | 40                                                                                    |                                                                        |                                                                                              |                                   |        |  |
|                    | CHICP.<br>Host Renet.<br>Current Notestask.<br>History CHGs<br>Secondary CHGs         | Enisted<br>Linksysteat<br>255.255.255.0<br>0.654<br>6.844 213.236.1170 | Cartern #<br>Domain<br>Cartern Gateway                                                       | 192.150.0.                        |        |  |
| veduct litiformati | An Freduct Name,<br>Software Vetalan<br>KAC Address<br>Outpetation                    | Port21<br>3.1.16(L5)<br>02250000(F72<br>Open                           | Seriel Number;<br>Hardware Version;<br>Clott-Certificate;                                    | PLOOH125128<br>0.3.5<br>Installed |        |  |
| System Stat        | Ouvertine<br>Research Stre Sant                                                       | 2900111511:37                                                          | Ebpsed Inte.                                                                                 | 000000                            |        |  |
|                    | Broadcast Pits Recv                                                                   | 6                                                                      | Broadcast Bytes                                                                              | 1158                              |        |  |
|                    | Broadbard Pits<br>Drapped<br>ATP Packets Sort<br>ATP Packets Rove<br>SP Messaget Sert | e<br>e<br>2                                                            | Policy<br>Broadcast Bytes<br>Oropped:<br>RTP Bytes Sert:<br>RTP Bytes Recv.<br>SP Bytes Sert | 0<br>0<br>1122                    |        |  |

Tu teléfono se encuentra ya preparado para utilizar el servicio de Netelip, a través de la linea 1 de tu adaptador Linksys PAP2T.

Podrás comprobar como el piloto de Line 1 de tu adaptador PAP2T, se encuentra ahora encendido en color verde.

Si lo deseas puedes configurar la línea 2 del adaptador para un segundo terminal telefónico. (ver manual)

Disfruta del servicio.